## Hoe stel ik IIS 6.0 in voor gebruik met PHPnuke

In deze handleiding wordt er vanuitgegaan dat alle voorbereidingen gedaan zijn v.w.b. het installeren van:

- Installatie PHP
- Installatie MySQL
- Installatie PHPnuke
- Installatie PHPmyadmin

**TIP!** Neem in iedergeval uit bovenstaande handleidingen de gegevens voor de PHP.INI over (zowel de rechten als de aanpassingen hierin)

Indien de bovenstaande 3 installaties niet zijn uitgevoerd, lees dan deze handleidingen en voer ze uit (deze zijn te vinden op <u>http://installeren.thaskullman.nl</u>)

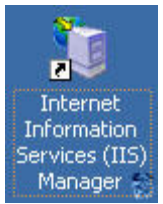

Open Internet Information Services Manager

| 🐚 Internet Informa  | ation Services (II           | 5) Manag | er                   |                    |                                                                                                    |
|---------------------|------------------------------|----------|----------------------|--------------------|----------------------------------------------------------------------------------------------------|
| 🐚 Eile Action Vie   | ew <u>W</u> indow <u>H</u> e | łp       |                      |                    | _8×                                                                                                    |
| ⇐ ⇒   🗈 💽           | 📽 🕼 😫                        | 💂   🕨    | • II II              |                    |                                                                                                    |
| internet Informatio | on Services                  | Name     |                      | Status             |                                                                                                    |
| E-W TESTSERVER ()   | ocal computer)<br>Pools      | Deplica  | tion Pools<br>tes    | Service is running |                                                                                                    |
| 🕀 🍎 Web Serv        | <u>N</u> ew                  | Þ        | <u>W</u> eb Site     | Rupping            |                                                                                                    |
| 🕀 🏷 Default S       | All Tas <u>k</u> s           | · ·      | Web Site (from file) | Running            |                                                                                                    |
|                     | New <u>W</u> indow from      | n Here   |                      |                    |                                                                                                    |
|                     | Refresh                      |          |                      |                    |                                                                                                    |
|                     | Properties                   |          |                      |                    |                                                                                                    |
|                     | Help                         |          |                      |                    |                                                                                                    |
| -                   |                              |          |                      |                    |                                                                                                    |
|                     |                              |          |                      |                    |                                                                                                    |
|                     |                              |          |                      |                    |                                                                                                    |
|                     |                              |          |                      |                    |                                                                                                    |
|                     |                              |          |                      |                    |                                                                                                    |
|                     |                              |          |                      |                    | and the second second s |
|                     |                              | •        |                      |                    |                                                                                                    |
| Create new Web site |                              |          |                      |                    |                                                                                                    |

Zorg dat de structuur zichtbaar is als hierboven aangegeven, en klik rechts op: Web Sites Selecteer New en vervolgens voor Web Site, de Web Site Creation Wizard zal verschijnen

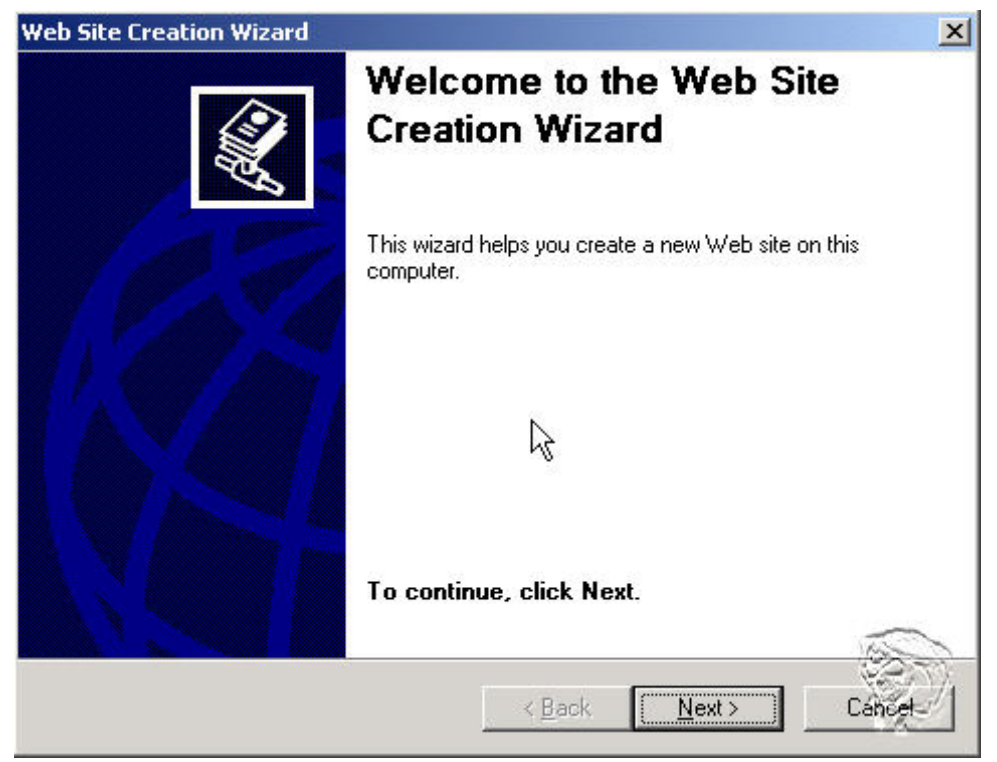

## Klik op next

| Web Site Creation Wizard                                     |                      |                | ×       |
|--------------------------------------------------------------|----------------------|----------------|---------|
| Web Site Desciption<br>Describe the Web site to help adminis | trators identify it. |                | ×.      |
| Type a description of the Web site.                          |                      |                |         |
| PHPnuke                                                      |                      |                |         |
|                                                              |                      |                |         |
|                                                              |                      |                |         |
|                                                              |                      |                |         |
|                                                              |                      |                |         |
|                                                              | < <u>B</u> ack       | <u>N</u> ext > | Cancel. |

Vul een logische naam in b.v. PHPnuke (deze kom in IIS te staan), en klik op next

| eb Site Creation Wizard                                                 |                                     | 2      |
|-------------------------------------------------------------------------|-------------------------------------|--------|
| P Address and Port Settings<br>Specify an IP address, port setting, an  | d host header for the new Web site. |        |
| Enter the IP address to use for this We                                 | eb site:                            |        |
| (All Unassigned)                                                        | •                                   |        |
| (All Unassigned)                                                        |                                     |        |
| 10.0.0.1                                                                |                                     |        |
| 80                                                                      |                                     |        |
| Host header for this Web site (Default:<br>phpnuke.Knuddesoft2000.local | : None):                            |        |
|                                                                         |                                     |        |
|                                                                         |                                     |        |
| For more information, read the IIS prod                                 | luct documentation.                 | _      |
|                                                                         |                                     | 0      |
|                                                                         | <back next=""></back>               | Cancel |
|                                                                         |                                     |        |

Selecteer het eventueel het IPadres (in ons geval 10.0.0.1) is niet strikt noodzakelijk Laat de poort op 80 staan

Indien je gebruik maakt van hostheaders (deze moet wel in DNS bekend zijn als Arecord), geef hier dan de naam in die je wilt gebruiken, en klik op next

| Web Site Creation Wizard                                                                      | ×               |
|-----------------------------------------------------------------------------------------------|-----------------|
| Web Site Home Directory<br>The home directory is the root of your Web content subdirectories. |                 |
| Enter the path to your home directory.                                                        | - 12            |
| <u>P</u> ath:                                                                                 |                 |
| C:\PHPnuke\html                                                                               | B <u>r</u> owse |
| ✓ Allow anonymous access to this Web site                                                     |                 |
| < <u>B</u> ack <u>Next</u> >                                                                  | Cancet          |

Geef de locatie op waar de website zich bevindt en klik op next (let op dat het pad 1 map dieper zit dan tijdens de installatie, omdat de website vanuit de html-dir functioneerd)

| Web Site Creation Wizard                                               |                            | ×          |
|------------------------------------------------------------------------|----------------------------|------------|
| Web Site Access Permissions<br>Set the access permissions for this Web | site.                      | ×.         |
| Allow the following permissions:                                       |                            |            |
| 🔽 Read                                                                 |                            |            |
| 🔽 Run <u>s</u> cripts (such as ASP)                                    |                            |            |
| Execute (such as ISAPI applications                                    | or CGI)                    |            |
| ∏ <u>W</u> rite                                                        |                            |            |
| 🗖 Br <u>o</u> wse                                                      |                            |            |
|                                                                        |                            |            |
| To complete the wizard, click Ne                                       | xt.                        |            |
|                                                                        |                            |            |
|                                                                        | < <u>B</u> ack <u>N</u> e: | xt> Cancet |

Klik op next

| Web Site Creation Wizard |                                                                     | × |
|--------------------------|---------------------------------------------------------------------|---|
|                          | You have successfully<br>completed the Web Site<br>Creation Wizard. |   |
|                          | To close this <del>w</del> izard, click Finish.                     |   |
|                          | < Back [Finish]                                                     |   |

Klik op Finish

| 🐚 Internet Information Services (II                                                                                                    | 5) Manager                                                                                                    |      |        |
|----------------------------------------------------------------------------------------------------|----------------------------------------------------------------------------------------------------|------|--------|
| 🗐 Eile Action View Window Help                                                                                                    |                                                                                                    |      |        |
| 🗢 🔿 🗈 🖬 🗙 😭                                                                                                    | 😫   💂   🕨 ■ 💵                                                                                                    |      |        |
| Internet Information Services<br>TESTSERVER (local computer)<br>Application Pools<br>Web Sites<br>PHPnuke<br>Microsoft SharePoint Adm<br>PHP<br>Web Service Extensions<br>Default SMTP Virtual Server<br>Default NNTP Virtual Server | Name<br>admin<br>blocks<br>db<br>images<br>includes<br>language<br>modules<br>themes<br>admin.php<br>backend.php<br>banners.php<br>config.php<br>footer.php<br>header.php<br>index.php<br>mainfile.php<br>modules.php<br>robots.txt<br>ultramode.txt | Path | Status |
|                                                                                                    | •                                                                                                    |      |        |

Je ziet de naam PHPnuke staan als nieuw toegevoegde site (met de naam zoals je die in de Web Site Creation Wizard hebt ingegeven)

Klik rechts op PHPnuke, en kies properties, klik op het tabblad: Documents, en klik op de Add knop

| Add Content Page      |        | ×                                                                                                    |
|-----------------------|--------|----------------------------------------------------------------------------------------------------|
| Default content page: |        |                                                                                                    |
| index.php             |        |                                                                                                    |
| ОК                    | Cancel | 6                                                                                                    |
|                       |        | 1944 - 1944 - 1944 - 1944 - 1944 - 1944 - 1944 - 1944 - 1944 - 1944 - 1944 - 1944 - 1944 - 1944 - 1944 - 1944 - |

Vul bovenstaande in en klik op ok, klik daarna een aantal keren op de knop Move up, om index.php bovenin de lijst te krijgen, zodoende hoeft men alleen de URL in te geven: <u>http://phpnuke.knuddesoft2000.local</u> en niet

http://phpnuke.knuddesoft2000.local/index.php

Sluit alle nog openstaande vensters bevestigend af.

Open de internet explorer, en geef de volgende URL in:

http://phpnuke.knuddesoft2000.local/admin.php

Je moet nu eenmalig een administrator account aanmaken, deze is nodig om je website te beheren, voor meer info hoe je dit moet doen kan je een kijkje nemen op: <u>http://phpnuke.org/</u> of op de Nederlandse site: <u>http://phpnuke-dutch.org/</u>

| PHP-Nuke Powered Site - I                                                                                                    | Microsoft Internet Expl                                                                   | orer             |                                                     |                           |
|----------------------------------------------------------------------------------------------------|-------------------------------------------------------------------------------------------|------------------|-----------------------------------------------------|---------------------------|
| <u>File Edit View Favorites</u>                                                                                                    | <u>T</u> ools <u>H</u> elp                                                                |                  |                                                     | 2                         |
| 🔇 Back 🔻 🕤 👻 😰 🖿                                                                                                    | 🏠 🔎 Search 🛛 👷 Favor                                                                      | ites 📑 Media 🧑 🙆 | • 🚴 🚍                                               |                           |
| Address Address                                                                                                    | uddesoft2000.local/admin.p                                                                | hp               |                                                     | 🔻 🛃 Go 🛛 Links 🎽          |
|                                                                                                    |                                                                                           |                  |                                                     |                           |
|                                                                                                    |                                                                                           |                  |                                                     |                           |
|                                                                                                    |                                                                                           |                  |                                                     | qu                        |
| PHP                                                                                                    | NUH                                                                                       | <b>(E</b>        |                                                     | conti                     |
| OPEN SOURCE PRO                                                                                                    | FESSIONAL PORTAL                                                                          | SUSTEM           |                                                     | 5                         |
|                                                                                                    |                                                                                           | the              | future of the                                       | Web                       |
| Home                                                                                                    | Your Account                                                                              | Downloads        | Submit News                                         | Topics                    |
| <ul> <li>Modules</li> <li>Home         <ul> <li>AvantGo</li> <li>Downloads</li> <li>Feedback</li> <li>Journal</li> <li>Private Messages</li> <li>Recommend Us</li> <li>Search</li> <li>Statistics</li> <li>Stories Archive</li> <li>Submit News</li> <li>Surveys</li> <li>Top 10</li> </ul> </li> </ul> | There a<br>Nickname:<br>HomePage:<br>Email:<br>Password:<br>Do you want to crea<br>Submit | PHP-Nuke         | e Powered Site: Adminis<br>s Accounts yet, proceeed | to create the Super User: |
| <b>A</b>                                                                                                    |                                                                                           |                  |                                                     | 💙 Internet                |

Dit is het uiteindelijke eindresultaat